【資料4】

### 医療情報ネット(ナビイ)の検索方法について

【資料4】

# がん患者への緩和ケア外来を 提供する医療機関の検索方法

### ①「じっくり探す」欄の「診療科目で探す」を選択

| <ul> <li>東京都 医療情報ネット</li> </ul> | ット (ナビイ)                                |                          | 音声読み上げ 🕥 | 文字サイズの変更小中大 |
|---------------------------------|-----------------------------------------|--------------------------|----------|-------------|
|                                 | トップ > 東京都<br>東京都の病院・診療所・歯               | 科診療所・助産所/薬局を探す           |          |             |
|                                 | 医療機関を探す                                 | 薬局を探す                    |          |             |
|                                 | Q キーワードで探す                              |                          | aller.   | ALA         |
|                                 | 例) 市区町村名 内科                             | 検索                       |          |             |
|                                 | 1〇 急いで探す 現在診療中の医                        | 廣陽関を料目と場所から検索 >          |          |             |
|                                 | <ul> <li>              じっくり探す</li></ul> | 物容などの医療機能情報から検索<br>場所で探す |          |             |
|                                 | 他の項目で探す                                 |                          |          |             |
|                                 | 対応することができ                               | る外国語から探す                 |          |             |
|                                 | ♀。お気に入り病院等 8素                           | に入り登録した医療職業などの一覧         |          | 3           |

# ②「診療科目」欄の「緩和ケア内科」「緩和ケア外科」を選択

診療科目を選択
必須 検索条件 選択した検索項目を全て含む 
● 選択した検索項目のいずれかを含む 「大分類」のチェックを変更すると、「小分類」のチェックが変更されます。 内科 感染症内科 性感染症内科 血液·腫瘍内科 血液内科 糖尿病内科 代謝内科 内分泌内科 脂質代謝内科 糖尿病·内分泌内科 糖尿病·代謝内科 代謝·内分泌内科 脳神経内科 呼吸器内科 老年·呼吸器内科 気管食道内科 循環器内科 心臓内科 内科系 心腻血管内科 消化器内科 胃腸内科 腎臓内科 人工透析内科 肝臓内科 神経内科 腫瘍内科 漢方内科 老年内科 女性内科 内視鏡内科 疼痛緩和内科 アレルギー疾患内科 ペインクリニック内科 ✓ 緩和ケア内科 その他(内科系)

## ②「診療科目」欄の「緩和ケア内科」「緩和ケア外科」を選択

|        | □ 外科      | 脳神経外科         | 脳外科      |
|--------|-----------|---------------|----------|
|        | 脳・血管外科    | 呼吸器外科         | 食道外科     |
|        | 気管食道外科    | 血管外科          | 循環器外科    |
|        | 心臓外科      | 心臓血管外科        | 消化器外科    |
|        | 消化器・移植外科  | 胃腸外科          | 大腸外科     |
|        | 腎臓外科      | 肝臓外科          | 膵臓外科     |
| ── 外科系 | 胆のう外科     | 肝臓・胆のう・膵臓外科   | 乳腺外科     |
|        | 乳腺・内分泌外科  | 女性乳腺外科        | 肛門外科     |
|        | _ 大腸・肛門外科 | ── ペインクリニック外科 | 腫瘍外科     |
|        | 頭頸部外科     | 胸部外科          | 腹部外科     |
|        | 内視鏡外科     | 移植外科          | 移植・内視鏡外科 |
|        | 整形外科      | 形成外科          | 美容外科     |
|        | ✔ 緩和ケア外科  | その他(外科系)      |          |
|        |           |               |          |

【資料4】

### ③希望する場所を選択

| 場所を選択 必須                             |                             |   |              |   |                                            |
|--------------------------------------|-----------------------------|---|--------------|---|--------------------------------------------|
| ■ 選択地点<br>指定されていません                  |                             |   |              |   |                                            |
| ☆ 市区町村から指定する ♪                       | ❷ 地図から指定する                  | > | 📑 鉄道路線から指定する | > | <ul> <li>            現在の場所から指定する</li></ul> |
| ■ <b>検索範囲を制限</b><br>● 制限なし ○ 中心から1km | <ul> <li>中心から5km</li> </ul> |   |              |   |                                            |

【資料4】

# がん患者への在宅医療を提供する医療機関の検索方法

### ①「じっくり探す」欄の「他の項目で探す」を選択

| 東京都 医療情報ネッ | ット (ナビイ)                   |                         | 音声読み上げ | 文字サイズの変更小中大 |
|------------|----------------------------|-------------------------|--------|-------------|
|            | トップ > 東京都の病院・診療所・歯和        | 料診療所・助産所/薬局を探す          |        |             |
|            | 医療機関を探す                    | 薬局を探す                   |        |             |
|            | Q キーワードで探す                 |                         | No     | ALA         |
|            | 例) 市区町村名 内科                | 検索                      |        |             |
|            | 1 急いで探す 現在診療中の医療           | 福間を料目と場所から検索 >          |        |             |
|            | 図 じつくり探す 設備や対応内<br>診療科目で探す | 容などの医療確能情報から検索<br>場所で描す |        |             |
|            | 他の項目で探す                    |                         |        |             |
|            | 対応することができ                  | る外国語から探す                |        |             |
|            | 𝒫 お気に入り病院等 ♂気に             | :入り登録した医療機関などの一覧        |        | 8           |

### ②「医療機能」欄の「在宅医療」を選択

# ◆ 東京都 医療情報ネット (ナビイ) ▷ップ > 東京都 > 他の項目で探す (医療職問)

### 他の項目で探す(医療機関)

| 診療科目・時間 | <ul> <li>診療科目</li> </ul>       | 時間外(休日夜間)の対応                                    |             |
|---------|--------------------------------|-------------------------------------------------|-------------|
|         | ○ 院内サービス、院内体制等                 | <ul> <li>医療保険・公費負担、病院</li> <li>の種類など</li> </ul> | 専門医、専門看護師など |
| 医療機能    | 併設している介護関連施設<br>等              | 回 短期滞在手術                                        | ○ オンライン診療   |
|         | ○ 健康診査・相談                      | ○ 予防接種                                          | • 在宅医療      |
|         | ○ 介護サービス                       | ○ セカンドオビニオン                                     |             |
| 施設設備    | 施設設備                           |                                                 |             |
|         | <ul> <li>小児の疾患等への対応</li> </ul> | ○ 女性特有の疾患等への対応                                  | ◎難病への対応     |
| 疾患・治療内容 | ○ 脳卒中への対応                      | ○ 糖尿病への対応                                       | ◎認知症への対応    |
|         | ○ リハビリテーション                    | 心臓・血管の病気への対応                                    | 精神疾患への対応    |

### ③「在宅医療」欄の希望する項目を選択

在宅医療を選択 必須

■ 検索条件

選択した検索項目を全て含む 

 選択した検索項目のいずれかを含む

ちち 赤ま オフレ 「小八軒」 の イーット ちが 赤

| 人分類」のチェックを変更すると、 | 「小分類」のチェックが変更とれ                              |                                                    |                                                   |
|------------------|----------------------------------------------|----------------------------------------------------|---------------------------------------------------|
|                  |                                              |                                                    | (                                                 |
|                  | 往診(終日対応)                                     | <ul> <li></li></ul>                                | 退院時共同指導                                           |
|                  | 在宅患者訪問診療                                     | <ul> <li>在宅時医学総合管理(オン<br/>ライン在宅管理に係るもの)</li> </ul> | 在宅時医学総合管理(オン<br>ライン在宅管理に係るもの<br>以外)               |
|                  | 施設入居時等医学総合管理                                 | 在宅がん医療総合診療                                         | 救急搬送診療                                            |
|                  | 在宅患者訪問看護・指導                                  | 在宅患者訪問点滴注射管理<br>指導                                 | <ul> <li>在宅患者訪問リハビリテー</li> <li>ション指導管理</li> </ul> |
|                  | 訪問看護指示                                       | 介護職員等喀痰吸引等指示                                       | 在宅患者訪問薬剤管理指導                                      |
| - 在宅医療           | 在宅患者訪問栄養食事指導                                 | 在宅患者連携指導                                           | 在宅患者緊急時等カンファレンス                                   |
|                  | 在宅患者共同診療                                     | 在宅患者訪問褥瘡管理指導                                       | 精神科訪問看護・指導                                        |
|                  | 精神科訪問看護指示                                    | 精神科在宅患者支援管理<br>(オンライン在宅管理に係<br>るもの)                | 精神科在宅患者支援管理<br>(オンライン在宅管理に係<br>るもの以外)             |
|                  | <b>歯科訪問診療</b>                                | 訪問歯科衛生指導                                           | 歯科疾患在宅療養管理                                        |
|                  | <ul> <li>在宅患者歯科治療時医療管</li> <li>理</li> </ul>  | 在宅患者訪問ロ腔リハピリ<br>テーション指導管理                          | 小児在宅患者訪問ロ腔リハ<br>ビリテーション指導管理                       |
|                  | <ul> <li>同一建物居住者訪問看護・</li> <li>指導</li> </ul> | <ul> <li>在宅患者訪問診療(乳幼児<br/>加算)</li> </ul>           | <ul> <li>在宅患者訪問看護・指導</li> <li>(乳幼児加算)</li> </ul>  |

10

【資料4】

### ④希望する場所を選択

| 場所を選択 必須                                                         |                             |   |              |   |                                                 |
|------------------------------------------------------------------|-----------------------------|---|--------------|---|-------------------------------------------------|
| ■ 選択地点<br>指定されていません                                              |                             |   |              |   |                                                 |
| ☆ 市区町村から指定する ♪                                                   | ❷ 地図から指定する                  | > | 📑 鉄道路線から指定する | > | <ul> <li>現在の場所から指定する<br/>(GPSを利用します)</li> </ul> |
| <ul> <li>■ 検索範囲を制限</li> <li>● 制限なし</li> <li>● 中心から1km</li> </ul> | <ul> <li>中心から5km</li> </ul> |   |              |   |                                                 |

# ⑤「診療科目」欄の「緩和ケア内科」「緩和ケア外科」を選択

### 診療科目を選択

#### ■ 検索条件

選択した検索項目を全て含む 

 選択した検索項目のいずれかを含む

#### 「大分類」のチェックを変更すると、「小分類」のチェックが変更されます。

|          | 内科        | 感染症内科      | 性感染症内科    |
|----------|-----------|------------|-----------|
|          | 血液・腫瘍内科   | 血液内科       | 糖尿病内科     |
|          | 代謝内科      | 内分泌内科      | 脂質代謝内科    |
|          | 糖尿病・内分泌内科 | 糖尿病・代謝内科   | 代謝・内分泌内科  |
|          | 脳神経内科     | 呼吸器内科      | 老年・呼吸器内科  |
| chaty at | 気管食道内科    | 循環器内科      | 心臓内科      |
| 内科系      | 心臟血管内科    | 消化器内科      | 胃腸内科      |
|          | 腎臓内科      | 人工透析内科     | 肝臓内科      |
|          | 神経内科      | 腫瘍内科       | 演方内科      |
|          | □ 老年内科    | 女性内科       | 内視鏡内科     |
|          | 疼痛緩和内科    | ペインクリニック内科 | アレルギー疾患内科 |
|          | ✓ 緩和ケア内科  | その他(内科系)   |           |

### ⑤「診療科目」欄の「緩和ケア内科」「緩和ケア外科」を選択

|     | □ 外科     | 脳神経外科        | 脳外科           |
|-----|----------|--------------|---------------|
|     | 脳・血管外科   | 呼吸器外科        | 食道外科          |
|     | 気管食道外科   | 血管外科         | 循環器外科         |
|     | 心臓外科     | 心臓血管外科       | 消化器外科         |
|     | 消化器·移植外科 | 胃腸外科         | 大腸外科          |
|     | 腎臓外科     | 肝臓外科         | <b>P</b> 翠臟外科 |
| 外科系 | 一胆のう外科   | 肝臓・胆のう・膵臓外科  | 乳腺外科          |
|     | 乳腺・内分泌外科 | 女性乳腺外科       | 肛門外科          |
|     | 大腸・肛門外科  | □ ペインクリニック外科 | 腫瘍外科          |
|     | 頭頸部外科    | 胸部外科         | 腹部外科          |
|     | 内視鏡外科    | 移植外科         | 移植・内視鏡外科      |
|     | 整形外科     | 形成外科         | 美容外科          |
|     | ✓ 緩和ケア外科 | その他(外科系)     |               |